# «SMØRBRØDLISTE» for påmelding til skytestevner

- 1. **Gå inn på <u>www.dfs.no</u>** (Dette er hjemmesiden til Det frivillige skyttervesen som er vår organisasjon)
- 2. Klikk på «Mitt DFS» oppe til høyre

| www.dis.no | Nettstedskart         Kontakt oss         Frister         Facebook           Det frivillige         Skyttervesen         Forsvar, sport og god våpenkultur |              |        |        |           | Driftsmelding | Support    | Landsskytterstevne | Søk |          |
|------------|----------------------------------------------------------------------------------------------------|--------------|--------|--------|-----------|---------------|------------|--------------------|-----|----------|
|            |                                                                                                    |              |        |        |           | DFS.no        | Skytterlag | ene OStevner       |     |          |
| _          | Aktuelt nå                                                                                                    | Verdt å vite | Om DFS | Ungdom | Forsvaret | Opplæring     | Salg       | _                  |     | Mitt DFS |

#### 3. Logg inn – brukernavnet er skytter-id'en din

| Glemt passord?                                                                                                    |                |  |  |  |  |  |  |
|----------------------------------------------------------------------------------------------------|----------------|--|--|--|--|--|--|
| Første gangs innlogging krever Skytter ID. Etter første gangs pålogging kan du benytte e-post om du har dette registrer |                |  |  |  |  |  |  |
| Brukernavn                                                                                                    | 1252394        |  |  |  |  |  |  |
| Passord                                                                                                    |                |  |  |  |  |  |  |
|                                                                                                    | Husk pålogging |  |  |  |  |  |  |
|                                                                                                    | Logg inn       |  |  |  |  |  |  |

Om du ikke finner eposten med ditt passord (de fleste skal ha få tilsendt dette), klikk «glemt passord» og følg instruksene der.

4. **På din side** kan du legge inn ulike opplysninger, bilde mm om du ønsker det. Her finner du oversikt over hvilke stevner du er påmeldt på.

## Christian Holstad Lilleng

### Skytter ID: 1252394

|              | Skytterlag<br>Hildre og Brattvåg               | Telefon  | E-post<br>christianholstadiilleng@yahoo.com | Min Profil<br>Personalia                                 |
|--------------|------------------------------------------------|----------|---------------------------------------------|----------------------------------------------------------|
|              | Adresse<br>Solstrandvegen 63<br>6264 TENNFJORD | Klasse 5 |                                             | Mine resultater     Mine påmeldinger     Mitt skytterlag |
| Facebookside | Presentasjon                                   |          |                                             |                                                          |

### Mine påmeldinger

|    | Mine påmeldinger Mine påmeldte                            |             |      |                   |                      |        |                         |                     |
|----|-----------------------------------------------------------|-------------|------|-------------------|----------------------|--------|-------------------------|---------------------|
| Vi | Viser påmeldinger for Christian Holstad Lilleng (1252394) |             |      |                   |                      |        |                         |                     |
| D  | ato                                                       | Klokkeslett | Kart | Stevne            | Arrangør             | Øvelse |                         |                     |
| 15 | 5.01.2017                                                 | 12.20       | ۲    | Ope miniatyr 2017 | Sunnylven Skyttarlag | Inne   | Meld av på tif 40918671 | Legg til i kalender |
| 15 | 5.01.2017                                                 | 15.00       |      | Januarstemne      | Stranda Skyttarlag   | Inne   | Meld av på tif 94435850 | Legg til i kalender |
| 22 | 2.01.2017                                                 | 12.20       | *    | Januarstevne 15m  | Rindal Skytterlag    | Inne   | Meld av                 | Legg til i kalender |
| 22 | 2.01.2017                                                 | 14.40       | ۲    | Sumadal           | Sumadal Skytterlag   | Inne   | Meld av                 | Legg til i kalender |

5. **Påmelding, resultater o.l** Øverst på siden finner du en meny med ulike opplysninger. Her er det bare å klikke seg inn og gå litt på oppdagelsesferd. Påmeldingen skjer under «arrangementskalender».

|   | Det frivilli                                | ge Skytterv<br>Forsvar, sport og god                                        | OFS.no     Skytterlagene     Stevner                 |                                                                                  |  |
|---|---------------------------------------------|-----------------------------------------------------------------------------|------------------------------------------------------|----------------------------------------------------------------------------------|--|
|   | Aktuelt nå Verdt å vite                     | Om DFS Ungdom For                                                           | svaret Opplæring                                     | Salg Vk skytterl. Vk saml. ( Mitt DFS                                            |  |
| ( | Arrangementskalender<br>Posuitater eget log | DFS på Facebook<br>Norgestoppen - 100 på topp -<br>Påmelding neste 30 dager | Glemt passord<br>Mine resultater<br>Mine påmeldinger | Mitt skytterlag pårneldinger Personalia<br>Mine venner /Finn ID<br>Endre passord |  |

6. Inne på «arrangementskalender» kommer alle stevner fra hele landet opp de neste 30 dagene. Her er det smart å begrense søket. Et greit søkekriterie for oss på Sunnmøre er som følger:

Når: «Neste 6mnd» og Krets/samlag: «Mørekretsen»

| DFS > Aktuelt nå > Arrangementskalende | ĩ            |   |         |                         |              |
|----------------------------------------|--------------|---|---------|-------------------------|--------------|
| Når? Neste 6 mnd                       | • Stevnetype | • | Vis in  | terne arr 🔲 Vis pågåend | le påmelding |
| Krets/Samlag Mørekretsen               | Skytterlag   | • | Søkeord | Søkeord                 |              |
|                                        |              |   |         | RSS 🔊                   | Søk          |

7. Da er det bare å finne hvilket stevne man vil være med på. For at alle skal få prøvd seg, har jeg allerede lagt ut Skyteskolestevnet (for ungdommene og for Skyteskoleelevene) og Lagsmesterskapet 15m (for alle H/B-skyttere). Finn disse stevnene (lengre ned enn listen under), klikk på «til påmelding)

| Januar 2017 |                   |      |            |      |             |       |               |     |
|-------------|-------------------|------|------------|------|-------------|-------|---------------|-----|
| Dato        | Stevne            | Kart | Skytterlag | Туре | Beskrivelse | Frist | Pamelding     | Ant |
| 10 - 15.01  | Januarstemne      |      | Stranda    | Inne | - Åpent     | 08.01 | Avsluttet     | 101 |
| 10 - 15.01  | Ope miniatyr 2017 | ۲    | Sunnylven  | Inne | - Åpent     | 09.01 | Avsluttet     | 111 |
| 12 - 15.01  | Rakvågstevne 15m  | ۲    | Rakvåg     | Inne | - Åpent     | 11.01 | Avsluttet     | 50  |
| 12.01       | VM CUP 15m        |      | Fiskå      | Inne | Cup         | 12.01 | Til påmelding | 8   |
| 14 - 15.01  | Fosna             | ۲    | Fosna      | Inne | - Ápent     |       |               |     |
| 14 - 15.01  | Ertvågøy          | ۲    | Ertvågøy   | Inne | - Åpent     | 13.01 | Til påmelding | 55  |

8. **Da dukker dette pop-up-bildet opp**, og du klikker først på hvilken dag du skal skyte (rullegardin) og så på «+» ettersom hvilken tid du vil skyte.

| Lagsmesterskap 15m                                      |          |
|---------------------------------------------------------|----------|
| Arrangør: Hildre og Brattvåg Skyttarlag                 |          |
| Velg dag/øvel e: INNE - Innendørs (mandag - 27.02.2017) | $\wedge$ |
| 17:30 (6 ledige skiver)                                 | [+]      |
| 18:00 (6 ledige skiver)                                 | .+]      |
| 18:30 (6 ledige skiver)                                 | [+]      |
| 19:00 (6 ledige skiver)                                 | [+]      |
| 19:30 (6 ledige skiver)                                 | +]       |
| 20:00 (6 ledige skiver)                                 | [1]      |

9. Klikk på «reserver» på den skiven du vil ha, og da kommer enten opp ditt navn automatisk, eller så legger du inn skytterID'en din. Husk å trykke «lagre». Skal du melde på andre gjentar du prosessen med «reserver» og legger inn skytterID'en til den/de du skal melde på.

| 18 | 18:30 (5 ledige skiver) [-] |                           |                         |          |                 |  |  |  |  |
|----|-----------------------------|---------------------------|-------------------------|----------|-----------------|--|--|--|--|
|    | Skive<br>1 SkytterID        | Navn                      | _                       | Klasse   |                 |  |  |  |  |
|    | 1252394                     | Christian Holstad Lilleng | Hent frem min skytterID | Klasse 5 | •               |  |  |  |  |
|    | Lagre                       | Avbiyt                    |                         |          |                 |  |  |  |  |
|    | 2 Reserve                   |                           |                         |          |                 |  |  |  |  |
|    | 3 Reserve                   | Ē                         |                         |          |                 |  |  |  |  |
|    | 4 Reserve                   | r I                       |                         |          |                 |  |  |  |  |
|    | 5 Reserve                   | Ē                         |                         |          |                 |  |  |  |  |
|    | 8 Reserve                   |                           |                         |          |                 |  |  |  |  |
| AI | le togen                    |                           |                         |          | Reserver valgte |  |  |  |  |

- 10. FERDIG! (Evt gå tilbake til arrangementskalenderen og meld deg på andre stevner. Klikker du «Mitt DFS» og «Gå til min side» får du oversikt over hvilke stevner du er meldt på. Her finner du også «mitt skytterlags påmeldinger» slik at du kan se hvilke stevner dine lagkamerater skal på.)
- 11. **NB! Dersom du finner ut at du IKKE skal på stevnet**, husk å melde deg av! Det gjøres enten ved å trykke «Meld av», eller ringe/sende sms til nummeret som står nevnt.

|   | 🕑 Min       | e pămelo         | dinge         | er                    |                      |        |                         |                     |
|---|-------------|------------------|---------------|-----------------------|----------------------|--------|-------------------------|---------------------|
|   | Mine påmeld | dinger Mine      | e påmeldte    | 2                     |                      |        |                         |                     |
|   | Viser påmek | dinger for Chris | tian Hols     | tad Lilleng (1252394) | )                    |        |                         |                     |
|   | Dato        | Klokkeslett      | Kart          | Stevne                | Arrangør             | Øvelre |                         |                     |
|   | 15.01.2017  | 12.20            | $\circledast$ | Ope miniatyr 2017     | Sunnylven Skyttarlag | Inne   | Meld av på tif 40918871 | Legg til i kalender |
|   | 15.01.2017  | 15.00            |               | Januarstemne          | Stranda Skyttarlag   | Inne   | Meld av på tif 94435850 | Legg til i kalender |
|   | 22.01.2017  | 12.20            | $\circledast$ | Januarstevne 15m      | Rindal Skytterlag    | Inn    | Meld av                 | Legg til i kalender |
|   | 22.01.2017  | 14.40            | $\circledast$ | Sumadal               | Surnadal Skytterlag  | Inne   | Meld av                 | Legg til i kalender |
|   |             |                  |               |                       |                      |        |                         |                     |
| L | ΥΚΚΕ ΤΙ     | L! 🕲             |               |                       |                      |        |                         |                     |